| Word نمره<br>شرح سوال<br>یک کادر به رنگ قرمز و به ضخامت 3pt برای دور صفحه ایجاد کنید.<br>کلمه Microsoft office word را بصورت کنده کاری (Engrave) تایپ کنید.                                                                                                    | رديف<br>1<br>2 |  |   |
|----------------------------------------------------------------------------------------------------|----------------|--|---|
| نمره شرح سوال شرح سوال 2<br>یک کادر به رنگ قرمز و به ضخامت 3pt برای دور صفحه ایجاد کنید.<br>کلمه Microsoft office word را بصورت کنده کاری (Engrave) تایپ کنید.                                                                                                    | رديف<br>1<br>2 |  |   |
| یک کادر به رنگ قرمز و به ضخامت 3pt برای دور صفحه ایجاد کنید.<br>کلمه Microsoft office word را بصورت کنده کاری (Engrave) تایپ کنید.                                                                                                    | 1              |  |   |
| کلمه Microsoft office word را بصورت کنده کاری (Engrave) تایپ کنید.                                                                                                    | 2              |  |   |
|                                                                                                    | -              |  |   |
| یک پاراگراف 3 خطی ایجاد کنید که:<br>اندازه قلم 16، فاصله بین خطوط 1/5 برابر و خط اول به اندازه 2cm تورفتگی داشته باشد.                                                                                                    | 3              |  |   |
| در انتهای پاراگراف نشانه ® درج کنید.                                                                                                    | 4              |  |   |
| جدول زیر را رسم کنید:<br>لیست نمره کارآموزان                                                                                                    |                |  |   |
| رديف نام و نام خانوادگی نام مهارت تاريخ آزمون <u>نمره</u><br>8                                                                                                    | 5              |  |   |
|                                                                                                    |                |  |   |
| فایل را در پوشه My document و بنام TWO ذخیره کنید.                                                                                                    | 6              |  |   |
| Fxcel                                                                                                    |                |  |   |
| Excer   فاكتور فروش زير را ايجاد كنيد:   فاكتور فروش زير را ايجاد كنيد:   نكته:   براى سلول تخفيف يادداشت متنى "تخفيف 10 درصد" قرار دهيد.   تخفيف و قيمت كل با فرمول و جمع با تابع محاسبه شود.   تففيف و قيمت كل با فرمول و جمع با تابع محاسبه شود.   تففيف و قيمت كل با فرمول و جمع با تابع محاسبه شود.   تمام متن داخل جدول وسط چين باشد.   ستون قيمت كل قالب پول رايج (ريال) و با يک رقم اعشار نشان داده شوند.   15   15   15         فاكتور فروش     فاكتور فروش <td <td<="" colspan="2" td=""><td>1</td></td> | <td>1</td>     |  | 1 |
| با استفاده از تابع بیشترین قیمت کل را در سلول B2 قرار دهید.                                                                                                    | 2              |  |   |

| ادامه Excel |                                                                          |                                                                          |   |  |  |
|-------------|--------------------------------------------------------------------------|--------------------------------------------------------------------------|---|--|--|
| نمره        | ، شرح سوال                                                               |                                                                          |   |  |  |
| 2           | نام sheet1 را به فاکتور تغییر نام دهید.                                  |                                                                          |   |  |  |
|             |                                                                          | برای ستون نام کالا و قیمت کل نمودار رسم کنید:                            |   |  |  |
|             |                                                                          | نكته:                                                                    |   |  |  |
| 6           |                                                                          | نوع نمودار ستونی و سه بعدی باشد.                                         | 4 |  |  |
|             |                                                                          | راهنمای نمودار را حذف کنید.                                              |   |  |  |
|             |                                                                          | نمودار در sheet جدید قرار گیرد.                                          |   |  |  |
|             |                                                                          | Access                                                                   | 1 |  |  |
|             |                                                                          | بانک اطلاعاتی بنام Azmon ایجاد کنید.<br>. –                              |   |  |  |
|             |                                                                          | جدولی بنام lest با فیلدهای زیر ایجاد کنید:                               |   |  |  |
|             | بلد نام فید                                                              | نوع في                                                                   |   |  |  |
|             | Code Te کد                                                               | ext                                                                      |   |  |  |
|             | Fname Te نام                                                             | ext                                                                      |   |  |  |
|             | Lname Te فامیلی                                                          | ext                                                                      |   |  |  |
| 15          | Nomre N                                                                  | umber                                                                    |   |  |  |
| 10          | Dars Lt نام درس                                                          | pokup Wizard                                                             |   |  |  |
|             |                                                                          | نكته:                                                                    |   |  |  |
|             |                                                                          | Fname و Lname تا 15 حرف بتوان وارد کرد.                                  |   |  |  |
|             | ، باشد.                                                                  | نام درس از منو انتخاب شوئ که شامل ICDL، سیستم عامل و ویژوال بیسیک        |   |  |  |
|             | ره باید از صفر تا بیست باشد" ظاهر                                        | نمره اعداد صفر تا بیست را قبول کند در غیر اینصورت خطائی به صورت "نمر     |   |  |  |
|             |                                                                          | شود.                                                                     |   |  |  |
|             |                                                                          | * 3 رکورد وارد کنید.                                                     |   |  |  |
|             |                                                                          |                                                                          | 2 |  |  |
| 5           | ایش دهد.                                                                 | پرس و جوئی ایجاد کنید که قامیل را دریافت کرده سپس ر کورد مورد نظر را نما |   |  |  |
| 5           |                                                                          | فم الحاد كند كه بالأم فيم يكن كاد. با متن "زميات" محمد داشته باشد.       | 3 |  |  |
|             | ه الحرمي ايجاد عليك عد باري حرم يك عادر با مثل المراك الوجود داشته باشد. |                                                                          |   |  |  |

|   | Power Point                                                                                              |   |
|---|----------------------------------------------------------------------------------------------------|---|
| 5 | چهار اسلاید به صورت زیر ایجاد کنید.<br>یک تصویر درج<br>کنید.                                             | 1 |
| 3 | رنگ پس زمینه اسلاید ها را تغییر دهید.                                                                    | 2 |
| 3 | با Slide Master به تمام اسلایدها یک جعبه متن با پیام "آموزش رایانه" قرار دهید.                           | 3 |
| 6 | به تمام اسلايدها يک گذر اسلايد دلخواه به صورت حركت آهسته و زمان 2 ثانيه قرار دهيد.                       | 4 |
| 2 | اسلایدها را شماره گذاری کنید.                                                                            | 5 |
| 6 | تمام اسلایدها دکمه پایان قرار دهید و اسلاید 1و 2و 3 دکمه بعدی و اسلاید 4 دکمه اولین اسلاید را قرار دهید. | 6 |

#### زمان آزمون عملي 60 دقيقه

## Word

1. فایلی به نام Word با شرایط زیر در پوشه Tamrin ایجاد کنید . ( 8 نمره )

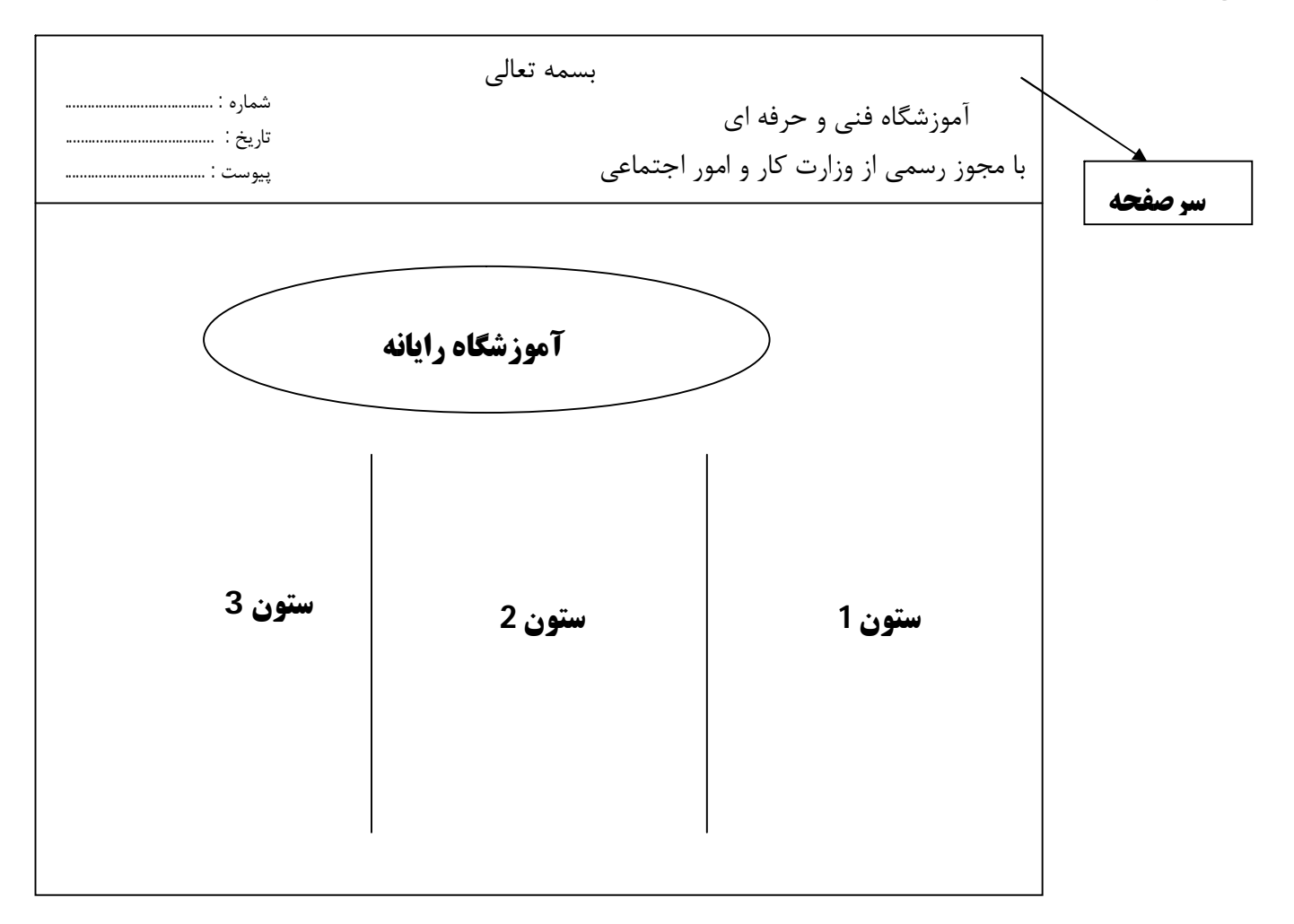

2. صفحه دارای کادر دور صفحه با ضخامت 3 Pt باشد .

3. در صفحه دوم از این فایل ابتدا صفحه تک ستونه شود و سپس یک جدول به صورت زیررسم کنید . (7 نمره )

| alle    | نمرات |      | نام خانوادگی | نام | رديغ |
|---------|-------|------|--------------|-----|------|
| :<br>नि | عملی  | كتبى |              |     | Ĵ    |
|         |       |      |              |     |      |
|         |       |      |              |     |      |
|         |       |      |              |     |      |
|         |       |      |              |     |      |

#### Excel

1. كتابفروشى كتابهاى خود را با تخفيفات زير به فروش مى رساند . ( قيمت كل با فرمول محاسبه شود . ) ( 6 نمره )

| قيمت كل بعد از |         |       | .1    |          | • .  |
|----------------|---------|-------|-------|----------|------|
| تخفيف          | ىحقيق   | فيمت  | ىعداد | نام دثاب | رديف |
|                | %15     | 40000 | 5     | ويندوز   | 1    |
|                | %10     | 25000 | 10    | اكسل     | 2    |
|                | %10     | 30000 | 7     | ورد      | 3    |
|                | قيمت كل |       |       |          |      |

2. تنظیمات جدول به صورت زیر باشد .

- رنگ خانه های ردیف اول آبی و محل قرار گرفتن داده ها وسط چین و توپر باشد . ( 1 نمره ) - خطوط دور جدول 2 خطی باشد . ( 1 نمره ) - ستون قیمت به صورت ارزی ( ریالی ) تنظیم شود . ( 1 نمره ) - نمودار مدل ستونی برای ستونهای نام کتاب و تعداد رسم کنید به طوریکه در بالای هر ستون مقدار دقیق آن نمایش داده شود و همچنین نمودار در شیت جدید قرار گیرد . ( 6 نمره ) - فایل را به نام Excel در پوشه Tamrin ذخیره کنید .

#### Access

1. یک بانک اطلاعاتی به نام Test در درایو D ایجاد کنید . آن گاه یک جدول به نام Book ایجاد کرده که شامل فیلدهای زیر باشد . ( 6 نمره )

در ایجاد جدول به نکات زیر توجه کنید .

- فيلد Name Book حداكثر 20 حرفي و Shabak
  - حداکثر 13 حرفی باشد .

- در صورت وارد نکردن نام کتاب رکورد ذخیره نشود .

| نام فيلد   |         | نوع فيلد    |
|------------|---------|-------------|
| رديف       | Radif   | Auto Number |
| نام کتاب   | Name Bo | ok Text     |
| قيمت       | Gheyma  | at Currency |
| شابک       | Shabal  | k Text      |
| موضوع كتاب | Subject | t Memo      |

- عدد فیلد Gheymat بالای 5000 ریال باشد،درصورتی که عدد کمتر وارد شد پیام" قیمت باید بیشتر از 5000ریال باشد ." ظاهر شود . 2. به دلخواه دو رکورد را وارد کنید . ( 1 نمره ) 3. یک پرس و جو ایجاد کنید که در صورت بازکردن پنجره پرس و جو ، نام کتاب را دریافت کرده و سپس در خروجی مشخصات 4. یک پرارش از جدول Book ایجاد کنید که برحسب قیمت و به صورت صعودی مرتب شده باشد . ( 4 نمره )

## **Power Point**

1. یک فایل جدید ایجاد کنید که شامل چهار اسلاید به صورت زیر باشد . ( 7 نمره )

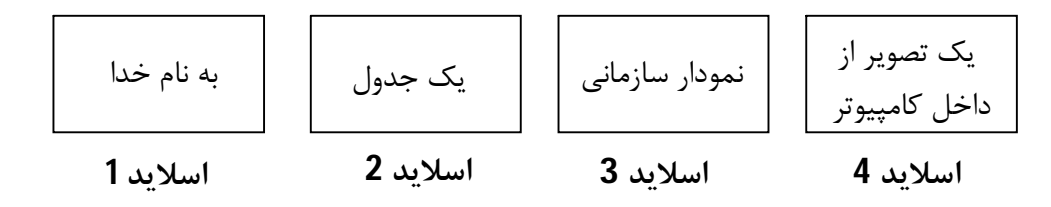

2. اسلاید اول 2 ثانیه ، اسلاید دوم 3 ثانیه ، اسلاید سوم 2 ثانیه و اسلاید چهارم 4 ثانیه زمان بندی شود . ( 2 نمره ) 3. کلمه به نام خدا به صورت دایره ای حرکت کند . ( 2 نمره ) 4. هر اسلاید دارای شماره اسلاید باشد . ( 2 نمره ) 5. موقع اجرا به هر اسلاید یک گذر اسلاید دلخواه و به صورت حرکت آهسته نسبت دهید . ( 2 نمره ) فایل را به نام Power در یوشه Tamrin ذخیره کنید .

# Word

1. فایلی به نام Tamrin با شرایط زیر در پوشه Maz ایجاد کنید .

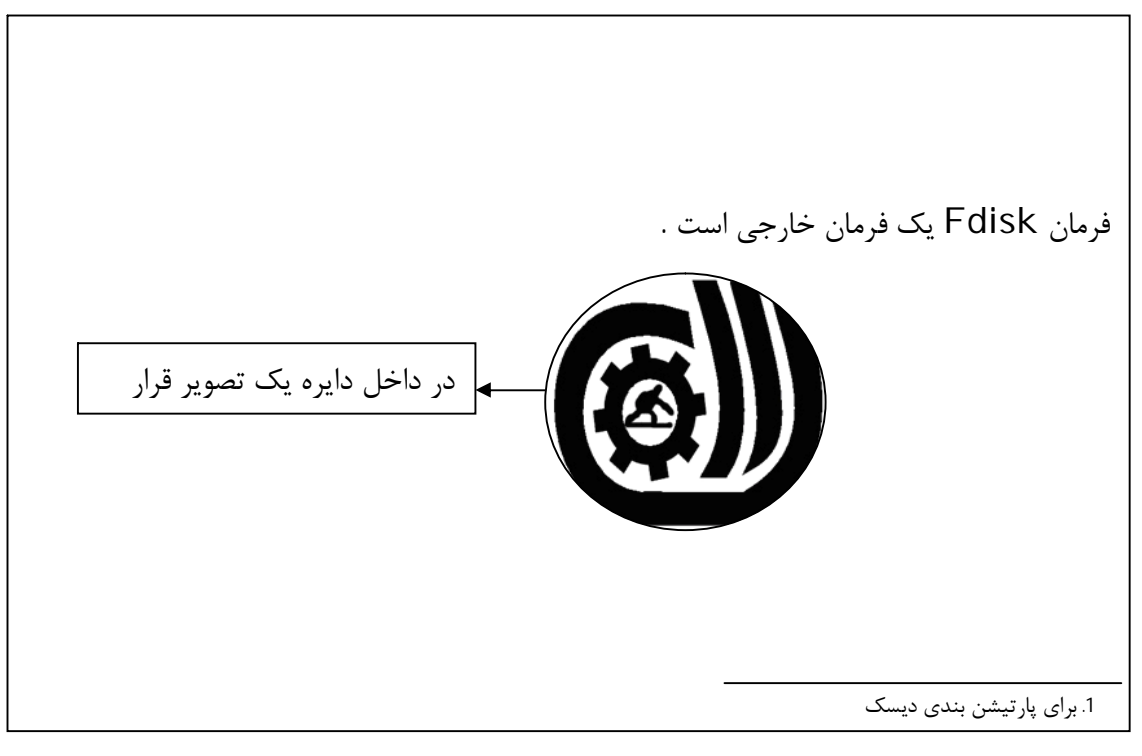

نکات زیر در ایجاد فایل را اعمال کنید :

- كلمه بسمه تعالى با فونت Tahoma و اندازه فونت 20 و توخالى باشد . ( 4 نمره )

- برای کلمه Fdisk یک پاورقی با مضمون " برای پارتیشن بندی دیسک " قرار دهید . ( 3 نمره ) - یک تصویر دلخواه را در داخل دایره قرار دهید . ( 3 نمره )
  - - 2. پنج صفحه خالی ایجاد کنید . ( 1 نمره )
  - 3. برای صفحات ، شماره صفحه در بالا و در سمت راست قرار گیرد . ( 4 نمره )

درصفحه دوم این فایل جدول زیر ایجاد شود . (8 نمره )

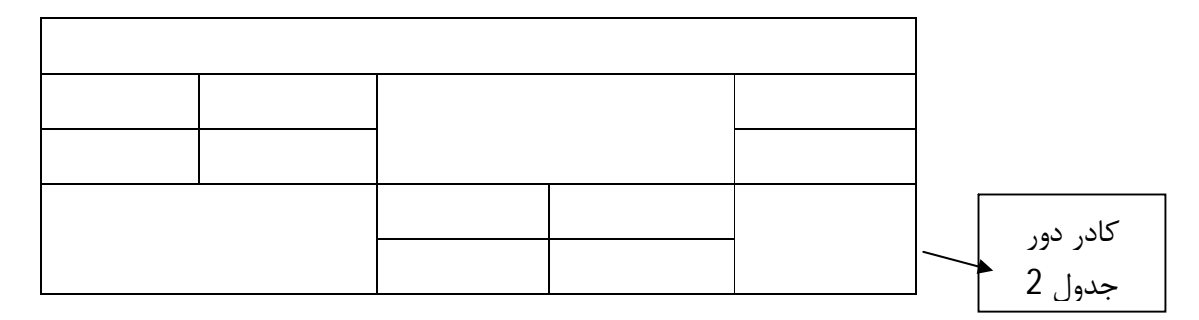

4. در صفحه سوم شكل تلفن با اندازه فونت 48 قرار دهيد . ( 2 نمره )

فایل را در درایو D و به نام Word 1 ذخیره کنید .

## Excel

1. از سلول A1 تا Z1 اعدادی قرار دهید که 10 تا 10 تا اضافه شود . ( با عمل دراگ کردن ) ( 4 نمره )

2. جدول فاكتور زير را ايجاد كنيد . ( قيمت كل و جمع كل با فرمول محاسبه شود . ) ( 10 نمره )

| فاكتور فروش |        |       |          |      |
|-------------|--------|-------|----------|------|
| قيمت كل     | قيمت   | تعداد | نام کالا | رديف |
|             | 700000 | 5     | CPU      | 1    |
|             | 25000  | 2     | Hard     | 2    |
|             | 30000  | 3     | Monitor  | 3    |
|             |        |       |          | 4    |
|             | ·      |       | جمع کل   |      |

تنظیمات جدول با شرایط زیر اعمال شود :

- رديف اول - رنگ زمينه سبز و متن آن وسط قرار داشته باشد .

- ستون قیمت و قیمت کل به صورت ارزی (ریالی ) تنظیم شود .

3. با تابع بزرگترین عدد در ستون قیمت کل را در Sheet2 و سلول B3 قرار دهید . ( 5 نمره )

Sheet1.4 را در حالت محافظت شده قرار دهید تا قابل ویرایش نباشد . ( 4 نمره )

5. نام Sheet1 را به Factor تغییر نام دهید . ( 2 نمره )

#### Access

1. یک بانک اطلاعاتی به نام ACC در درایو D ایجاد کنید . آن گاه یک جدول به نام Tel ایجاد کرده که شامل فیلدهای زیر باشد . ( 10

| نام فيلد | نوع فيلد                      | نمره )                                                                           |
|----------|-------------------------------|----------------------------------------------------------------------------------|
| Radif    | Auto Number                   | فلدهاي Name و Famili حداكثر 20 حرفي باشند .                                      |
| Name     | Text                          | Amol Babol                                                                       |
| Famili   | Text                          | فیلد CTLY به صورت منوئی انتخاب شود که شامل شهرهای. , AIIIOI , DaDOI م            |
| Tel      | Text                          | Noor , Sari باشد .                                                               |
| Mobil    | Text                          |                                                                                  |
| City     | Lookup Wizard                 | - سه رکورد به دلخواه وارد کنید .                                                 |
|          | دی مرتب باشد . ( 5 نمرہ )     | 2. یک گزارش بنام Telephone ایجاد کنید که برحسب Famili و به صورت صعوه             |
| ره )     | وردهای آن را نمایش دهد.( 6 نم | 3. یک پرس و جو بنام Tel ایجاد کنید که با اجرای آن فامیلی را دریافت کرده و سپس رک |
|          | نمره )                        | 4. یک فرم ایجاد کنید که عنوان " دفترچه تلفن " در بالای فرم قرار داشته باشد . ( 4 |

# **Power Point**

1. یک فایل جدید ایجاد کنید که شامل چهار اسلاید به صورت زیر باشد . ( 8 نمره )

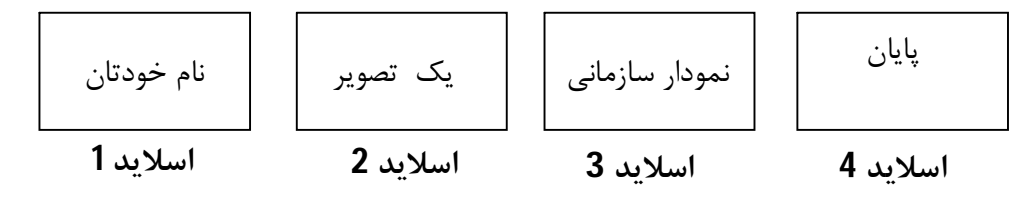

- رنگ زمینه هر اسلاید متفاوت و به دلخواه باشد . 2. با اسلاید مستر در تمام اسلایدها متن "آموزش رایانه " را قرار دهید . ( 5 نمره ) 3. زمان نمایش اسلاید اول 2 ثانیه ، اسلاید دوم 3 ثانیه ، اسلاید سوم 2 ثانیه و اسلاید چهارم 2 ثانیه باشد . ( 3 نمره ) 4. در تمام اسلایدها دکمه پایان و به اسلاید یک تا سه دکمه بعدی و در اسلاید چهارم دکمه اولین اسلایدقرار دهید . ( 6 نمره ) 5. متن اسلاید اول به صورت دایره ای و حرف به حرف حرکت داشته باشد . ( 3 نمره )